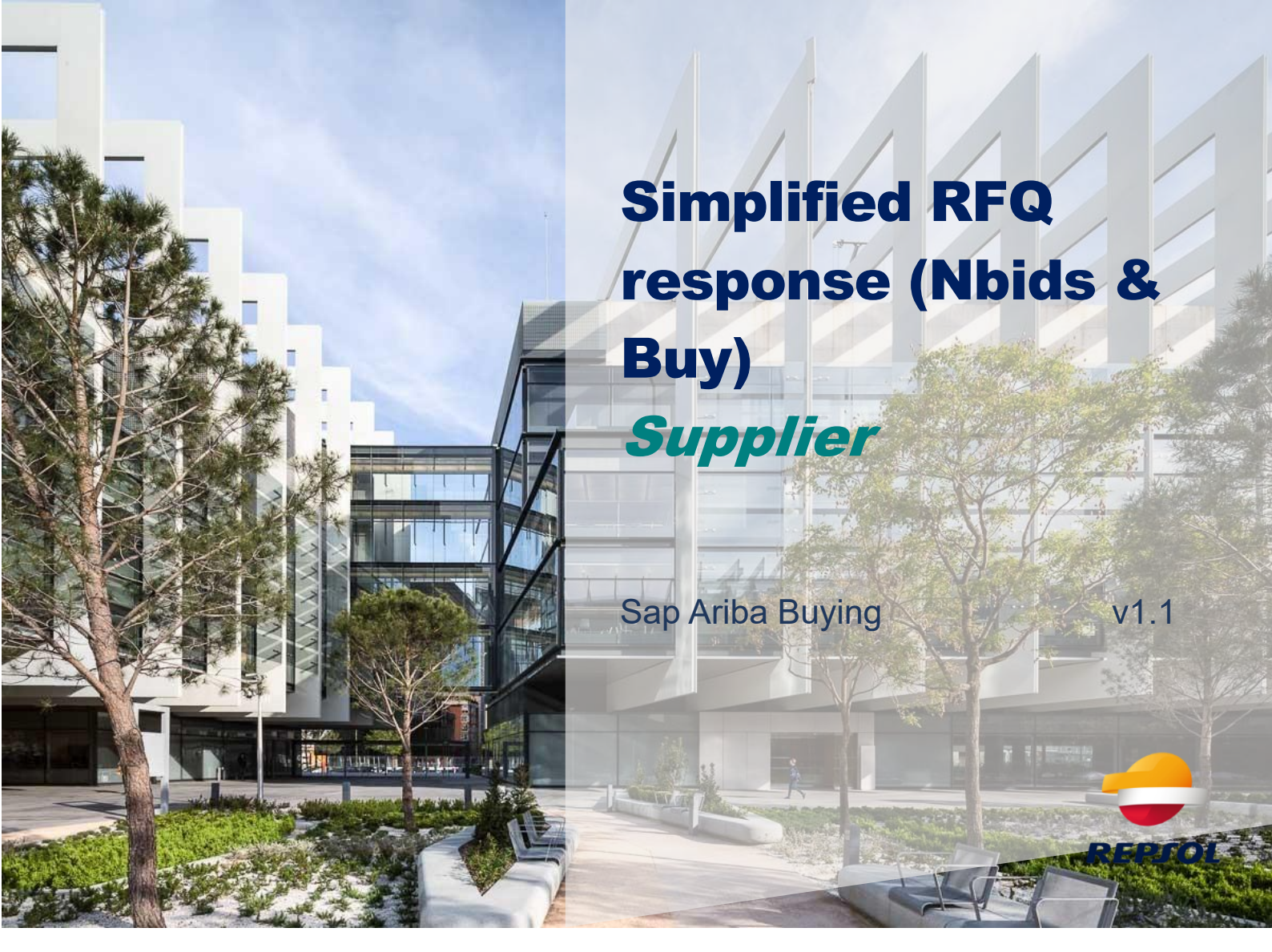

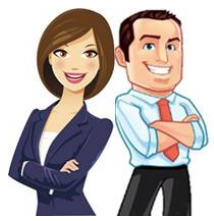

This document provides the Supplier with an overview of how to participate in a request for tender, as well as how to respond to it.

## INDEX

| Notification of participation in the RFQ          | 2 |
|---------------------------------------------------|---|
| Accepting or declining participation in the event | 4 |
| Respond to the RFQ event                          | 5 |

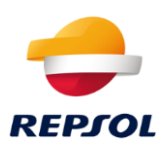

### Notification of participation in the RFQ.

If Repsol has initiated a simplified bid request process (Nbisd&Buy), you will receive an email inviting you to participate in the event, as shown in the image.

The name of the RFQ will be indicated there and a link to access the event directly will appear.

# Repsol - TEST

Welcome, TEST02 TEST02.

Repsol - TEST has registered you on their Ariba Spend Management site and invited you to participate in the following event: RFQ316-Prueba. The event starts on Friday, February 12, 2021 at 1:33 PM, Central European Time and ends on Monday, February 22, 2021 at 1:33 PM, Central European Time.

<u>Click Here</u> to access this event. You must register on the Ariba Commerce Cloud or log in using your existing Ariba Commerce Cloud account username and password before you can access this event.

NOTE: This link is only valid for 30 days. Make sure to register on the Ariba Commerce Cloud before the link expires. After you register on the Ariba Commerce Cloud, you can no longer use this link.

If you have questions about this event, contact Martin Filakovsky via telephone at or via e-mail at Martin.Filakovsky@ibm.com.

Click directly on the link in the email to access the RFQ directly.

Click on Log in if you already have an Ariba Network user or on Subscribe if you need to create your account. In this case, we recommend that you visit the Repsol website where you will find information about the process of signing up for Ariba and registering with Repsol <u>https://www.repsol.com/en/about-us/suppliers-and-partners/index.cshtml</u>

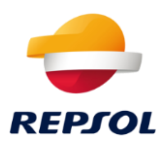

| Arik | ba Sourcing                                                                                                    |          | He    |
|------|----------------------------------------------------------------------------------------------------|----------|-------|
|      | Welcome, John Johnson                                                                                                    |          |       |
|      | Have a question? Click here to see a Quick Start guide.                                                                                                    |          |       |
|      | Sign up as a supplier with SAP Ariba Education Integrated on SAP Ariba.                                                                                                    |          |       |
|      | SAP Ariba Education Integrated uses SAP Ariba to manage procurement activities.                                                                                                    |          |       |
|      | Create an SAP Ariba supplier account and manage your response to procurement activities required by SAP Ariba Education Integrated.                                                                                                    |          |       |
|      | Already have an account?                                                                                                    |          |       |
|      | About Anba Network The Ariba Network is your entryway to all your Ariba seller solutions. You now have a single location to manage all of your customer relationships and supplier activities Ariba solution your customers are using. Once you have completed the registration, you will be able to:                                                                                                    | regardle | 955 O |
|      | <ul> <li>Respond more efficiently to your customer requests</li> <li>Work more quickly with your customers in all stages of workflow approval</li> <li>Strengthen your relationships with customers using an Ariba Network solution</li> <li>Review pending sourcing events for multiple buyers with none login</li> <li>Apply your Company Profile across Ariba Network, Ariba Discovery and Ariba Sourcing activities</li> </ul> |          |       |
|      | Moving to the Ariba Network allows you to log into a single location to manage:                                                                                                    |          |       |
|      | <ul> <li>All your Ariba customer relationships</li> <li>All your event actions, tasks and transactions</li> <li>Your profile information</li> <li>All your registration activities</li> <li>Your contact and user administrative tasks</li> </ul>                                                                                                    |          |       |

#### Enter your username and password:

Once logged in, you will need to fill in the required organizational details if not already filled in, and click on "Ariba Proprosals and Questionnaires" where you will see the different events for which you have been invited.

| SAP A     | riba Network 👻 Cuenta Enterprise   | MODO DE PRIJERA                     |
|-----------|------------------------------------|-------------------------------------|
| Página de | Ariba Discovery                    | deja de salida 🗸 Catálogos Informes |
|           | Ariba Proposals And Questionnaires |                                     |
| Pedidos y | Ariba Contracts                    | V Número de pedido                  |
|           |                                    |                                     |

### To reply to the RFQ, click directly on it.

| vnload Tutorials<br>date Profile | Welcome to the Ariba Spend Manager | ment site. This site assists in i | identifying world class suppli | iers who are market leaders in quality | y, service, and cost. Ariba, Inc. a | dministers this site in an effort t | to ensure market integrity. |              |    |
|----------------------------------|------------------------------------|-----------------------------------|--------------------------------|----------------------------------------|-------------------------------------|-------------------------------------|-----------------------------|--------------|----|
|                                  |                                    |                                   |                                |                                        |                                     |                                     |                             |              |    |
|                                  | Events                             |                                   |                                |                                        |                                     |                                     |                             |              | \$ |
|                                  | Title                              |                                   |                                | ID                                     | End Time 4                          |                                     | Event Type                  | Participated |    |
|                                  | ▼ Status: Abierto (3)              |                                   |                                |                                        |                                     |                                     |                             |              | -  |
|                                  | RFP Supplier Contact Test          |                                   |                                | Doc574165686                           | 2/17/2021 1:56 PM                   |                                     | RFP                         | Yes          |    |
|                                  | RFQ248-TITULO para la RFQ          |                                   |                                | Doc575176225                           | 2/7/2021 11:59 PM                   |                                     | RFP                         | No           |    |
|                                  | RFQ267-Evolutivo W                 |                                   |                                | Doc579334620                           | 1/26/2021 4:07 PM                   |                                     | RFP                         | No           |    |
|                                  | ▼ Status: Finalizado (20)          |                                   |                                |                                        |                                     |                                     |                             |              |    |
|                                  | RFQ266-Prueba                      |                                   |                                | Doc579300426                           | 1/25/2021 3:44 PM                   |                                     | RFP                         | Yes          |    |
|                                  | RFQ260-test rechazo nbid           |                                   |                                | Doc577374569                           | 1/22/2021 3:59 PM                   |                                     | RFP                         | Yes          |    |
|                                  | RFQ264-Prueba Rechazo 1            |                                   |                                | Doc577401841                           | 1/22/2021 2:56 PM                   |                                     | RFP                         | Yes          |    |
|                                  | RFQ259-Test Borrado                |                                   |                                | Doc576969851                           | 1/22/2021 9:25 AM                   |                                     | RFP                         | Yes          |    |
|                                  | RFQ253-Evolutivo R                 |                                   |                                | Doc575575197                           | 1/20/2021 12:23 PM                  |                                     | RFP                         | Yes          |    |
|                                  | RFQ252-Prueba Fecha                |                                   |                                | Doc575353894                           | 1/20/2021 9:33 AM                   |                                     | RFP                         | Yes          |    |
|                                  | RFQ251-mm                          |                                   |                                | Doc575353863                           | 1/20/2021 9:25 AM                   |                                     | RFP                         | Yes          | *  |
|                                  | Risk Assessments                   |                                   |                                |                                        |                                     |                                     |                             |              | E. |
|                                  | Title                              | ID                                | End Time ↓                     |                                        |                                     | Event Type                          |                             |              |    |
|                                  |                                    |                                   |                                | No it                                  | tems                                |                                     |                             |              |    |

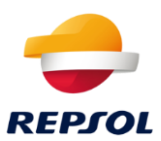

### Accepting or declining participation in the event

At the top of the screen, you can see the deadline for submitting your offer.

First, you have to declare your intention to participate or not in the event, to do so:

1. Accept the invitation by showing your intention to participate in the event by clicking on "Intend to participate".

| Event Details                        | Doc579334620 - RFQ267-Evolutivo W                                |                  |                       |                        |                         |                | G          | Time remain<br>23:54:5 | aing<br>1 |
|--------------------------------------|------------------------------------------------------------------|------------------|-----------------------|------------------------|-------------------------|----------------|------------|------------------------|-----------|
| Event Messages<br>Download Tutorials | You must decide whether or not you intend to participate in this | event.           |                       |                        |                         |                |            |                        |           |
| Response Team                        |                                                                  | Download Content | Intend to Participate | Decline to Participate | Print Event Information | ]              |            |                        |           |
| ▼ Checklist                          | All Content                                                      |                  |                       |                        |                         |                |            |                        | *         |
| 1. Review Event Details              | Name 1                                                           |                  |                       | Price                  | Quantity                | Extended Price | Total Cost |                        |           |
| 2 Calant Lote                        | • 1 Tarma                                                        |                  |                       |                        |                         |                | 20.00 FLID |                        |           |

2. Decline the invitation by clicking on 'Decline to Participate', as shown in the image below::

| Event Details                        | E Doc581736831 - RFQ289-Evolutivo H                                     |                                                                        |                                                     |                         |                  | G days      | <sup>ting</sup><br>23:47:01 |
|--------------------------------------|-------------------------------------------------------------------------|------------------------------------------------------------------------|-----------------------------------------------------|-------------------------|------------------|-------------|-----------------------------|
| Event Messages<br>Download Tutorials | You must decide whether or not you intend to participate in this event. |                                                                        |                                                     |                         |                  |             |                             |
| Response Team                        | Download Content Inte                                                   | nd to Participate Decline to Parti                                     | icipate Print                                       | Event Information       |                  |             |                             |
| ▼ Checklist                          | All Content                                                             |                                                                        |                                                     |                         |                  |             |                             |
| 1. Review Event Details              | Name 1                                                                  |                                                                        | Price                                               | Quantity                | Extended Price   | Total Cost  |                             |
| 2. Select Lots                       | ▼ 1 Terms                                                               |                                                                        |                                                     |                         |                  | €0.00 EUR   | -                           |
| 3. Submit Response                   | 1.1 Payment Terms                                                       |                                                                        | Buyer-specified payme                               | ent terms.              |                  |             |                             |
|                                      | 1.2 Comments                                                            |                                                                        |                                                     |                         |                  |             | _                           |
|                                      | 1.3 If required, attach a supporting file to your response              |                                                                        |                                                     |                         |                  |             |                             |
|                                      | 1.4 Ship To                                                             |                                                                        | C/ MÃOndez Alvaro 44<br>28045 Madrid (28)<br>España |                         |                  |             |                             |
|                                      | 1.5                                                                     |                                                                        |                                                     |                         |                  | €0.00 EUR   |                             |
|                                      | ▼ 2 Hems                                                                |                                                                        |                                                     |                         |                  |             |                             |
|                                      | 2.1 Ampliaciones RK2 🗸                                                  | Less                                                                   | €500.00 EUR                                         | 1 each                  | 6500.00 EUR      | €500.00 EUR |                             |
|                                      | Ampliaciones RK2: Request For Quotes                                    |                                                                        |                                                     |                         |                  |             | -                           |
|                                      | Event Overview and Timing Rules                                         |                                                                        |                                                     |                         |                  |             |                             |
|                                      | Owner: TEST_REQUESTER ()<br>Event Type: RFP                             | Currency: European Union Euro<br>Commodity: Application implementation | services 81111508, Appli                            | cation implementation s | arvices 81111508 |             |                             |

#### After declining, the reason for non-participation must be stated.

| Event Details           |                                                                                                    | G days 23:43:0 |
|-------------------------|----------------------------------------------------------------------------------------------------|----------------|
| Event Messages          | You must decide whether or not you intend to participate in this event:                                                                                                    |                |
| Response Team           | Download Content Intend to Participate Decline to Participate Print Event Information                                                                                                    |                |
| ▼ Checklist             | All Contract                                                                                                    |                |
| 1. Review Event Details |                                                                                                    |                |
|                         | Reason for Declining to Respond                                                                                                    | Total Cost     |
| 2. Select Lots          | Declining to respond will temporarily remove your accessibility to this event. If you decide to respond to this event later, click the 'Intend to Respond' button for this event. Please enter the reason for declining (limited to 500 characters). | €0.00 EUR      |
| 3. Submit Response      | Bajo presupuesto de la ofertaj                                                                                                    |                |
|                         |                                                                                                    |                |
|                         |                                                                                                    |                |
|                         |                                                                                                    |                |
|                         |                                                                                                    |                |
|                         | OK Cancel                                                                                                    | €0.00 EUR      |
|                         |                                                                                                    |                |
|                         | 2.1 Ampliadones RK2 ∨ Less €500.00 EUR 1 each €500.00 EUR                                                                                                    | 6500.00 EUR    |
|                         | Ampliadones RK2: Request For Quotes                                                                                                    |                |

Once declined, within the response period, shown at the top right, you can re-enter, as shown in the image below.

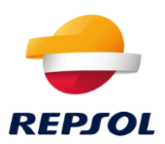

| € Doc581736831 - RFQ289-Evolutivo H                                                                                   |                                                    |          |                | 6 days     | <sup>ining</sup><br>23:41:57 |
|----------------------------------------------------------------------------------------------------|----------------------------------------------------|----------|----------------|------------|------------------------------|
| You have declined to respond. Click on the Intend to Respond' button if you are intending to participate in the event |                                                    |          |                |            |                              |
| Download Content Intend to Respond                                                                                    | Print Event Information                            |          |                |            |                              |
| All Content                                                                                                    |                                                    |          |                |            | ■ ×                          |
| Name †                                                                                                    | Price                                              | Quantity | Extended Price | Total Cost |                              |
| ▼ 1 Terms                                                                                                    |                                                    |          |                | €0.00 EUR  | -                            |
| 1.1 Payment Terms                                                                                                    | Buyer-specified payment to                         | erms.    |                |            |                              |
| 1.2 Comments                                                                                                    |                                                    |          |                |            |                              |
| 1.3 If required, attach a supporting file to your response                                                            |                                                    |          |                |            |                              |
| 1.4 Ship To                                                                                                    | C/ Méndez Alvaro 44<br>28045 Madrid (28)<br>España |          |                |            |                              |
| 1.5                                                                                                    |                                                    |          |                | €0.00 EUR  | -                            |

## Respond to the RFQ event

If you have decided to participate, you can submit a bid for one or more of the items or services included in the RFQ. To do so, select those you are going to bid for and confirm by clicking on the "Confirm Selected Lots" button.

| Select Lots                               | Doc579334620 - RFQ267-Evolutivo W                                                                                                    |                                 | Cancel |  |  |  |  |
|-------------------------------------------|----------------------------------------------------------------------------------------------------|---------------------------------|--------|--|--|--|--|
| ▼ Checklist                               | e the lots in which you will participate. You can cancel your intention to participate in a lot until you submit a response for that lot: once you submit a response you cannot withdraw it. |                                 |        |  |  |  |  |
| 1. Review Event Details<br>2. Select Lots | Select Lots Select Using Excel                                                                                                    |                                 |        |  |  |  |  |
| 3. Submit Response                        | Lots Available for Bidding                                                                                                    |                                 |        |  |  |  |  |
|                                           | Name     2.1 Ampliaciones RK2     Ampliaciones RK2                                                                                                    | reason to not bodang (no value) |        |  |  |  |  |
|                                           | Anguadones http://www.engues.for.co.ces     2.2 Ampliadones SRM                                                                                                    | (no value)                      |        |  |  |  |  |
|                                           | Confirm Selected Lots                                                                                                    |                                 |        |  |  |  |  |
|                                           |                                                                                                    |                                 |        |  |  |  |  |

Once confirmed, the following image will appear, where you will be able to modify (downwards, never upwards) different data, such as the price of the offer, as well as attach files (only one per line).

| Console                            | 🔄 Doc579334620 - RFQ267-Evolutivo W                        |                   |                                                       |   |          |                |               | e remaining<br>:50:36 |
|------------------------------------|------------------------------------------------------------|-------------------|-------------------------------------------------------|---|----------|----------------|---------------|-----------------------|
| Event Messages<br>Response History | All Content                                                |                   |                                                       |   |          |                |               | <b>≡</b> ×            |
| Response Team                      | Name †                                                     |                   | Price                                                 |   | Quantity | Extended Price | Total Cost    |                       |
| ▼ Checklist                        | ▼ 1 Terms                                                  |                   |                                                       |   |          |                | €0.00 EUR     | *                     |
| 1. Review Event Details            | 1.1 Payment Terms                                          |                   | Buyer-specified payment terms.                        |   |          |                |               |                       |
| 2. Select Lots                     |                                                            |                   | 1                                                     |   |          |                |               |                       |
| 3. Submit Response                 | 1.2 Comments                                               |                   |                                                       |   |          |                |               | - 1                   |
|                                    | 1.3 If required, attach a supporting file to your response |                   | Prueba Carga adjunto.pdf ∨ Update file Delete file    | 7 |          |                |               |                       |
|                                    | 1.4 Ship To                                                |                   | C/ MAlDindez Alvaro 44<br>28045 Madrid (28)<br>España |   |          |                |               |                       |
|                                    | 1.5                                                        |                   |                                                       |   |          |                | €0.00 EUR     |                       |
|                                    | ▼ 2 Items                                                  |                   |                                                       |   |          | €1,500.00 EUR  | €1,500.00 EUR |                       |
|                                    | 2.1 Ampliaciones RK2 🗸                                     | Less              | * €500.00 EUR                                         | 1 | L each   | €500.00 EUR    | €500.00 EUR   |                       |
|                                    | Ampliaciones RK2: Request For Quotes                       |                   |                                                       |   |          |                |               |                       |
|                                    |                                                            | Line Number:      | 1                                                     |   |          |                |               |                       |
|                                    |                                                            | Supplier Part Id: |                                                       |   |          |                |               | +                     |
|                                    |                                                            |                   |                                                       |   |          |                |               |                       |

After completing and reviewing all the data entered, the response must be submitted by clicking on the "Submit Entire Response" button.

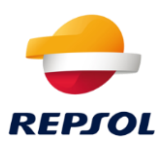

Once submitted, we will be able to review the submitted offer within the time limit only by logging into the RFQ again and clicking on "Review Response".

| Console                            | E Doc579334620 - RFQ267-Evolutivo W                                                      |        |                                                    |          |                | D Time remaining 23:49:34 |
|------------------------------------|------------------------------------------------------------------------------------------|--------|----------------------------------------------------|----------|----------------|---------------------------|
| Event Messages<br>Response History | $\checkmark$ Your response has been submitted. Thank you for participating in the event. |        |                                                    |          |                |                           |
| Checklist                          |                                                                                          | 0-4    | P                                                  |          |                |                           |
| 1. Review Event Details            | All Content                                                                              | Revi   | se Response                                        |          |                |                           |
| 2. Select Lots                     | Name †                                                                                   |        | Price                                              | Quantity | Extended Price | Total Cost                |
| 3. Submit Response                 | ▼ 1 Terms                                                                                |        |                                                    |          |                | 60.00 EUR                 |
|                                    | 1.1 Payment Terms                                                                        |        | Buyer-specified payment terms.                     |          |                |                           |
|                                    | 1.2 Comments                                                                             |        |                                                    |          |                |                           |
|                                    | 1.3 If required, attach a supporting file to your response                               |        | 🕼 Prueba Carga adjunto.pdf                         | ×        |                |                           |
|                                    | 1.4 Ship To                                                                              |        | Cí Méndez Alvaro 44<br>28045 Madrid (28)<br>España |          |                |                           |
|                                    | 1.5                                                                                      |        |                                                    |          |                | 60.00 EUR                 |
|                                    | ▼ 2 Items                                                                                |        |                                                    |          | €1,500.00 EUR  | €1,500.00 EUR             |
|                                    | 2.1 Ampliaciones RK2 V                                                                   | More + | €500.00 EUR                                        | 1 each   | 6500.00 EUR    | €500.00 EUR               |
|                                    | 2.2 Ampliaciones SRM 🗸                                                                   | More + | €1.000.00 EUR                                      | 1 each   | €1.000.00 EUR  | €1.000.00 EUR             |